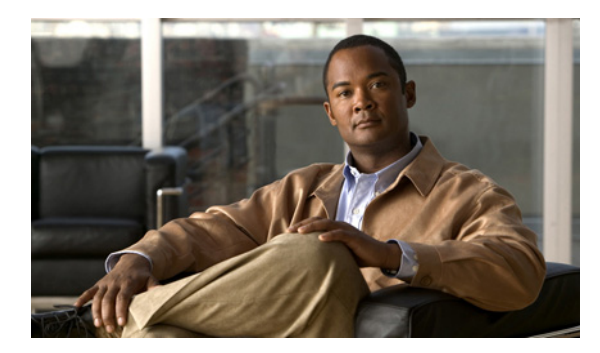

22

# メールボックスのサイズの制御

ユーザのボイスメールボックスのサイズを制御するために、Cisco Unity Connection の管理を使用して、メールボックス サイズ使用割当量の指定とメッセージ エージング ポリシーの変更を行うこと ができます。次の各項を参照してください。

CHAPTER

- メールボックス サイズ使用割当量の指定(P.22-2)
- メッセージエージングポリシーの変更 (P.22-3)

### メールボックス サイズ使用割当量の指定

ユーザのボイスメールボックスのサイズを制御するために、Cisco Unity Connection を使用して、ボ イスメールボックスの最大サイズに対して使用割当量(制限)を指定できます。デフォルトでは、 Connection には、表 22-1 に示したシステム全体のメールボックス サイズ使用割当量が設定されて います。システム全体の使用割当量を変更するには、P.22-2 の手順「システム全体のデフォルトの 使用割当量を変更する」の手順を実行します。

ユーザおよびテンプレートに対してカスタム使用割当量を指定すると、システム全体の使用割当量 を上書きできます。手順については、『*Cisco Unity Connection ユーザの移動、追加、変更 ガイド*』の 「ユーザ アカウントの設定によって制御される機能の設定」の章の「メールボックス サイズの割り 当て」の項を参照してください。

表 22-1 メールボックス サイズ使用割当量

|              | 使用割当量アクション             | 使用割当量に達するまでの録音時間(分)                           |              |                |                  |              |        |
|--------------|------------------------|-----------------------------------------------|--------------|----------------|------------------|--------------|--------|
| 使用割当量<br>レベル | をトリガーするメール<br>ボックス サイズ | 使用割当量に達したときのアクション                             | G.711<br>µ 法 | G.711<br>A-Law | G.726<br>32 Kbps | PCM<br>8 kHz | G.729a |
| 警告           | 12,000,000 バイト         | ユーザは、メールボックスが最大許容<br>サイズに達しつつあることを警告され<br>ます。 | 25           | 25             | 50               | 50           | 200    |
| 送信           | 13,000,000 バイト         | ユーザは、これ以上のボイス メッセー<br>ジを送信できなくなります。           | 27           | 27             | 54               | 54           | 217    |
| 送信 / 受信      | 14,745,600 バイト         | ユーザは、これ以上のボイス メッセー<br>ジを送受信できなくなります。          | 31           | 31             | 61               | 61           | 246    |

#### システム全体のデフォルトの使用割当量を変更する

- ステップ1 Cisco Unity Connection の管理で、[メッセージストレージ (Message Storage)] を展開し、[メール ボックス クォータ (Mailbox Quotas)] をクリックします。
- **ステップ2** 必要に応じて、[カスタム (Custom)] をクリックし、隣にあるフィールドに値(メガバイト単位) を入力することにより、次の使用割当量を設定します。
  - [警告クォータ (Warning Quota)]
  - [送信クォータ (Send Quota)]
  - [送信 / 受信クォータ (Send/Receive Quota)]

[警告クォータ (Warning Quota)]の値は [送信クォータ (Send Quota)]の値以下にし、[送信クォータ (Send Quota)]の値は [送信 / 受信クォータ (Send/Receive Quota)]の値以下にしてください。

ステップ3 [保存 (Save)] をクリックします。

## メッセージ エージング ポリシーの変更

Cisco Unity Connection では、ボイス メッセージを格納するハードディスクがいっぱいにならないように、メッセージエージング規則を設定して次の処理を自動的に実行できます。

- 既読メッセージを、指定した日数が経過した後に[削除済みアイテム (Deleted Items)] フォル ダに移動する。この規則は、デフォルトでは無効になっています。
- [削除済みアイテム (Deleted Items)] フォルダにあるメッセージを、指定した日数が経過した 後に完全に削除する。この規則は、デフォルトで有効になっています。
- メッセージの経過日数に基づいて、何らかの方法(保存する、削除する、一度開いて新規メッ セージとして保存するなど)で操作された安全なメッセージを完全に削除する。この規則は、 デフォルトでは無効になっています。
- メッセージの経過日数に基づいて、ユーザがメッセージを再生したかどうか、または何らかの 方法で操作されたかどうかにかかわらず、すべての安全なメッセージを完全に削除する。この 規則は、デフォルトでは無効になっています。

これらのメッセージエージング規則は、有効または無効にできます。また、各規則にそれぞれ別の 日数を指定することができます。メッセージエージングポリシーを有効または無効にすることも できます。ポリシーを無効にすると、規則は規則自体の設定にかかわらず適用されなくなります。

メッセージ エージング ポリシーを有効にし、1 つまたは複数のメッセージ エージング規則を有効 にした場合も、[ボイスメールボックス (Voice Mailbox)] ページで個々のユーザのメッセージ エー ジングを無効にすることができます。ただし、この逆の設定はできません。メッセージ エージング ポリシーを無効にした場合は、個々のユーザのメッセージ エージング規則を有効にすることはでき ません。

メッセージェージング規則の中には、メッセージが最後に変更を加えられた時点に基づくものがあ ります。メッセージのステータスを修正するには、ユーザは次のいずれかの手順を実行する必要が あります。

- Cisco Unity Inbox で、メッセージに新規または削除済みのマークを付けるか、メッセージの題 名を変更して、[保存 (Save)]をクリックする。
- 電話インターフェイスで、メッセージに新規のマークを付ける、メッセージを再保存する、メッ セージを削除する、削除済みメッセージを開封済みに戻す、のいずれかのオプションを選択す る。

これらのいずれのオプションも選択せずに、単にメッセージを聞いた場合には、メッセージのス テータスは変更されません。

#### メッセージ エージング ポリシーを変更する

- ステップ1 Cisco Unity Connection の管理で、[メッセージストレージ (Message Storage)] を展開し、[メッセー ジェージング ポリシー (Message Aging Policy)] をクリックします。
- ステップ2 必要に応じて設定を変更します。個々のフィールドについては、ヘルプを参照してください。
- **ステップ3** [保存 (Save)] をクリックします。

Connection でメッセージェージング ポリシーが有効である場合は、個々のユーザおよびテンプレートに対してメッセージェージング ポリシーを有効または無効にすることができます (デフォルトでは、ユーザ テンプレートで、ユーザのメッセージェージングが有効となるように指定されています)。

個々のユーザおよびテンプレートのメッセージ エージング ポリシーを変更する方法については、 『Cisco Unity Connection ユーザの移動、追加、変更 ガイド』の「ユーザ アカウントの設定によって 制御される機能の設定」の章の「メッセージのエージング」の項を参照してください。